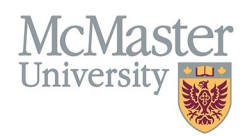

# HOW TO REVIEW AND EDIT ADDITIONAL TEACHING (CV MANAGEMENT)

TARGET AUDIENCE: FHS DB USER (FACULTY) Updated April 27, 2023

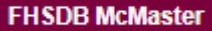

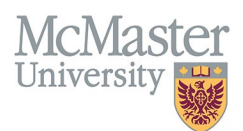

# LOGIN TO FHS-DB

Login to the system using your MacID/password or local login.

If you have any questions about how to login, refer to this user guide on our website <u>How to Login to FHS DB</u>

# **OVERVIEW**

This document outlines the historical data entries from MacFACTS and STAR that fell under the section of **Additional teaching** and the new processes regarding entry and modification. This section of Additional Teaching is being phased out and users are encouraged to review and place items in a more appropriate section or delete them if they appear to be a duplication from an existing FHS program. Moving forward this section will be unavailable as an option for data entry.

### **ADDITIONAL TEACHING CONTRIBUTIONS (NOT ENTERED BY PROGRAMS)**

This section has been used previously to house any additional teaching that took place inside FHS or outside the university, resulting in a lengthy and confusing section in the CV. On the CV it was displayed under the section of Additional Education Contributions.

In FHS DB, it will remain under the Additional Education Contributions, but it will be structured in more organized way.

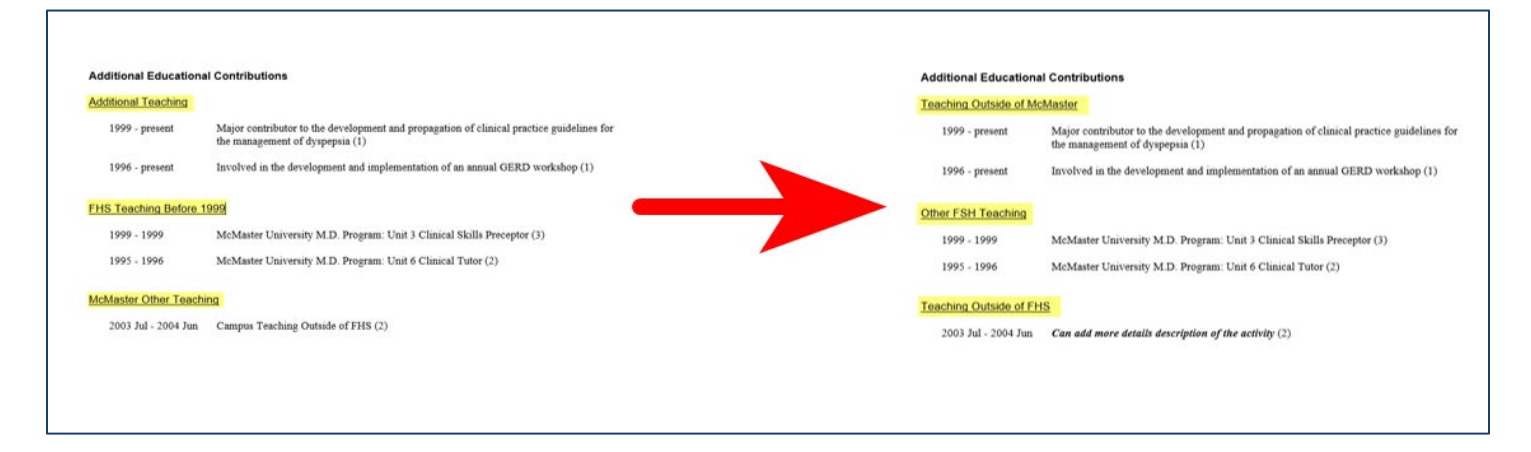

## **New Options for Additional Teaching Entries**

To categorize uncredited teaching in a more meaningful way, we are introducing 2 more options for non-FHS teaching in addition to the FHS levels of **Undergraduate**, **Postgraduate**, **Graduate**, and **Other FHS Teaching**.

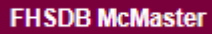

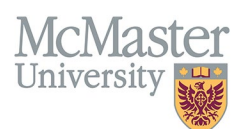

| Program Level                      | Example                                                           |
|------------------------------------|-------------------------------------------------------------------|
| Undergraduate                      | Undergraduate Medical Clerkship, Biomedical Engineering           |
| Postgraduate                       | Pediatrics and its subspecialties, Surgery and its subspecialties |
| Graduate                           | Speech Language Pathology, Primary Health Care Nurse Practitioner |
| Other FHS Teaching                 | Continuing Professional Development, Continuing Education         |
| Teaching Outside of FHS (NEW)      | Faculty of Engineering, DeGroote School of Business               |
| Teaching Outside of McMaster (NEW) | Queens University, University of Toronto                          |

### **Teaching Outside of FHS**

This option will allow users to add any McMaster Teaching outside of FHS (i.e., within a different faculty at McMaster).

#### **Teaching Outside of McMaster**

This option will allow users to add any teaching done outside of McMaster, either at the present time or from a previous position elsewhere.

### **BEST PRACTICE**

When logging into the system initially you may find data entered in a tab called **Additional Teaching (MacFacts)**. This section can be eliminated completely by faculty members by editing the entries and using the program levels described in this document. Users should review using the steps below for redundancy or duplication of entry by comparing to the FHS credited teaching.

Questions regarding uncredited teaching on a CV in terms of placement and necessity can be directed to your department <u>Academic Coordinator</u>.

# **COURSES TAUGHT/SUPERVISORSHIPS INSTRUCTIONS**

Login to FHS DB and navigate to the CV Management menu on the left. Select Courses Taught and Supervisorships.

| × FHSDB McMaster                      |                                                                                                    |  |  |  |  |  |  |  |
|---------------------------------------|----------------------------------------------------------------------------------------------------|--|--|--|--|--|--|--|
|                                       | CV Menu Options                                                                                                    |  |  |  |  |  |  |  |
| Home                                  | McMaster University has a specific set of guidelines for CVs called the SPS B11 McMaster Curriculum Vitae Guidelines.           |  |  |  |  |  |  |  |
| CV Management                         | The document can be found on the University Secretariat website.                                                                |  |  |  |  |  |  |  |
|                                       | https://secretariat.mcmaster.ca/university-policies-procedures-guidelines/sps-supplementary-policy-statements-tenure-promotion/ |  |  |  |  |  |  |  |
| Education Background                  | For which Members must exclusive their CV/ in MeMerter form of for all and antic actions and for any                            |  |  |  |  |  |  |  |
| Professional Organizations            | administrative appointments. Preparation of the CV in McMaster format for an academic relews and for any                        |  |  |  |  |  |  |  |
| University Appointments               |                                                                                                    |  |  |  |  |  |  |  |
| Employment History                    | to view and download your CV click the Vew CV button bellow. loggle the Show Details switch to view the detailed CV.            |  |  |  |  |  |  |  |
| Scholarly and Professional Activities | Any entries that may need more details will be displayed below in the CV alerts. Click the hyperlink to view those entries.     |  |  |  |  |  |  |  |
| Areas of Interest                     | Show Details                                                                                                    |  |  |  |  |  |  |  |
| Honours and Awards                    | View CV no                                                                                                    |  |  |  |  |  |  |  |
| Courses Taught / Supervisorships      | CV Alerts                                                                                                    |  |  |  |  |  |  |  |
| Contributions to Teaching Practice    | There are no items for review at this time                                                                                      |  |  |  |  |  |  |  |
| Research Funding                      |                                                                                                    |  |  |  |  |  |  |  |

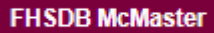

# McMaster University

# ADDITIONAL TEACHING (MACFACTS)

The Additional Teaching (MacFACTS) tab can be found on the far right of the Courses Taught dashboard.

Additional Teaching was brought from Star/MacFacts in its original form. The new functionality in FHS DB will allow faculty/proxy to properly identify the additional teaching entries into the various levels (Undergraduate, Postgraduate etc.).

**NOTE: The clean up of Additional Teaching is a one-time task when first using the FHS-DB.** Eventually, the Additional Tab should be empty and disappear.

All new Additional Teaching will be entered using proper programs and roles.

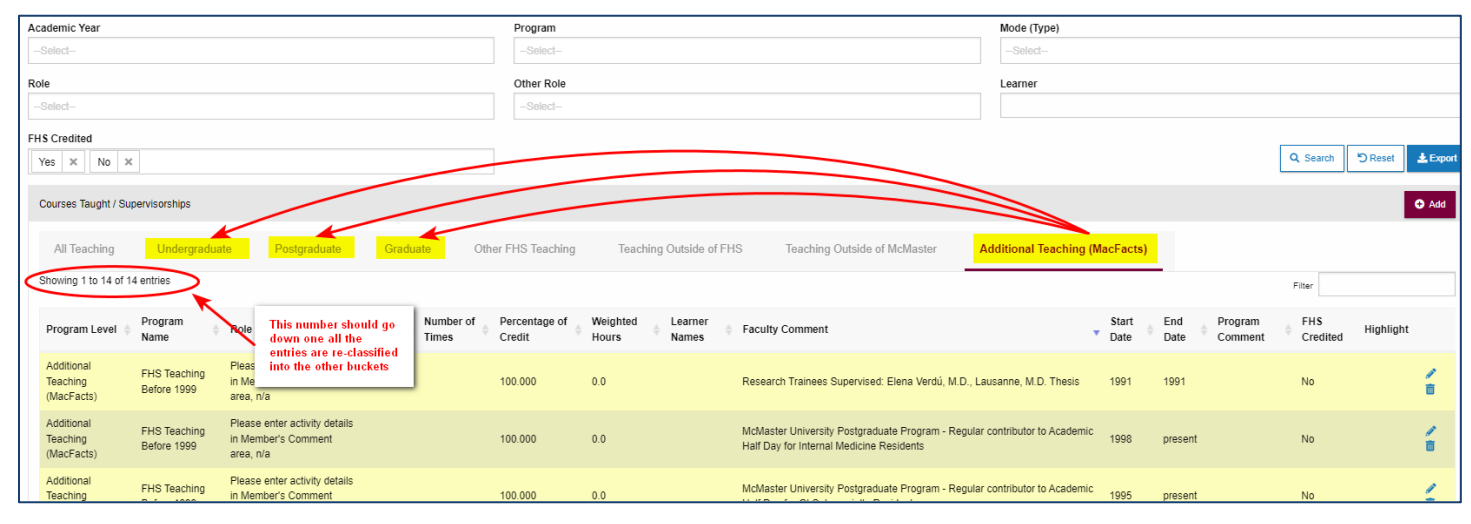

## DATA CLEANUP RECOMMENDATION

To quickly review and complete the cleanup of the Additional Teaching, the following steps are recommended:

- 1. Remove duplicate entries
- 2. Delete older teaching (prior to 1999)
- 3. Re-classify entries into proper program levels

### **Remove Duplicate Entries**

Compare teaching entries in the Additional Teaching section that may already be added in by one of the FHS programs. These should be deleted to avoid duplication and redundancy.

| Masters of Scie   | ance. Physiotherapy                                       |
|-------------------|-----------------------------------------------------------|
| 2014 Jul -        | 2019 Jun Guest Speaker, Large Group Session, occasion (4) |
|                   |                                                           |
|                   |                                                           |
| uplication in Add | itional Teaching                                          |
| uplication in Add | itional Teaching                                          |

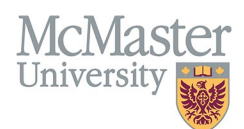

### <u>Older Teaching</u>

Decide whether older additional teaching entries should be eliminated from the CV as no longer relevant. You can delete these entries from the Additional Teaching.

| Program<br>Level                     | Program Name                | Role                                                              | Other<br>Role | Number<br>of Times | Percentage<br>of Credit | Weighted<br>Hours | Learner<br>Names | Faculty Comment                                                                        | • | Start<br>Date ≑ | End<br>Date | Program<br>Comment | FHS<br>Credited | Highlight |          |
|--------------------------------------|-----------------------------|-------------------------------------------------------------------|---------------|--------------------|-------------------------|-------------------|------------------|----------------------------------------------------------------------------------------|---|-----------------|-------------|--------------------|-----------------|-----------|----------|
| Additional<br>Teaching<br>(MacFacts) | FHS Teaching<br>Before 1999 | Please enter activity<br>details in Member's<br>Comment area, n/a |               |                    | 100.000                 | 0.0               |                  | Research Takenes Supervised Peersyst Beckle HD.<br>Lanamou, HD. Teach                  |   | 1990            | 1990        |                    | No              |           | <i>»</i> |
| Additional<br>Teaching<br>(MacFacts) | FHS Teaching<br>Before 1999 | Please enter activity<br>details in Member's<br>Comment area, n/a |               |                    | 100.000                 | 0.0               |                  | Research Trainees Supervised Parcence Hart,<br>Underpediate W.D. Lasserma, W.D. Thesis |   | 1991            | 1991        |                    | No              |           | <i>»</i> |
| Additional<br>Teaching<br>(MacFacts) | FHS Teaching<br>Before 1999 | Please enter activity<br>details in Member's<br>Comment area, n/a |               |                    | 100.000                 | 0.0               |                  | Research Tokines Separated Dave Netl, H.D. Lanamus, H.D. Tokin                         |   | 1991            | 1991        |                    | No              |           | /        |

### **Reclassify Additional Teaching**

Moving these entries into the proper program levels will remove them from this tab and add them to other tabs. Open the entry in Additional Teaching entry and choose which program level you want to move it to.

| Home                                  | Academic Year          | Academic Year               |                                  |                               |                         |                   | Program          |                                                   |                           | Mode (Type)    |                 |                                 |               |  |
|---------------------------------------|------------------------|-----------------------------|----------------------------------|-------------------------------|-------------------------|-------------------|------------------|---------------------------------------------------|---------------------------|----------------|-----------------|---------------------------------|---------------|--|
| 😂 Payment Profiles                    | -Select-               | -Select-                    |                                  |                               |                         |                   | -Select-         |                                                   |                           | -Select-       |                 |                                 |               |  |
| Payments                              | Role                   |                             |                                  |                               | Other Role              | Other Role        |                  |                                                   | Learner                   |                |                 |                                 |               |  |
| CV Management                         | -Select-               |                             |                                  |                               | -Select-                | -Select-          |                  |                                                   |                           |                |                 |                                 |               |  |
| Education Background                  | FHS Credited           |                             |                                  |                               |                         |                   |                  |                                                   |                           |                |                 |                                 |               |  |
| Professional Organizations            | Yes × No               | ×                           |                                  |                               |                         |                   |                  |                                                   |                           |                |                 | Q, Search                       | DReset Leport |  |
| University Appointments               |                        |                             |                                  |                               |                         |                   |                  |                                                   |                           |                |                 |                                 |               |  |
| Employment History                    | Courses Taught / S     | upervisorships              |                                  |                               |                         |                   |                  |                                                   |                           |                |                 |                                 | 🗢 Add         |  |
| Scholarly and Professional Activities |                        |                             |                                  |                               |                         |                   |                  |                                                   |                           |                |                 |                                 |               |  |
| Areas of Interest                     | All Teaching           | Undergradu                  | ate Postgraduate                 | Graduate O                    | ther FHS Teaching       | Teachi            | ng Outside of F  | HS Teaching Outside of McMaster                   | Additional Teaching (     | MacFacts)      | Оре             | en the entry by                 | 1             |  |
| Honours and Awards                    | Showing 1 to 16 of     | 16 entries                  |                                  |                               |                         |                   |                  | _                                                 |                           |                | clic            | king the Edit icon              |               |  |
| Courses Taught / Supervisorships      |                        |                             |                                  |                               |                         |                   |                  |                                                   |                           |                | _               |                                 |               |  |
| Contributions to Teaching Practice    | Program Level          | Program<br>Name             | Role                             | Other Number of<br>Role Times | Percentage of<br>Credit | Weighted<br>Hours | Learner<br>Names | Faculty Comment                                   |                           | Start     Date | End F<br>Date 0 | Program FHS<br>Comment Credited | Highlight     |  |
| Research Funding                      | Additional             |                             | Diagon enter estivity details    |                               |                         |                   |                  |                                                   |                           |                |                 |                                 | -             |  |
| Lifetime Publications                 | Teaching               | FHS Teaching<br>Refore 1999 | in Member's Comment              |                               | 100.000                 | 0.0               |                  | Research Trainees Supervised: Premysl Bercik, M.I | D., Lausanne, M.D. Thesis | 1990           | 1990            | No                              |               |  |
| Presentations at Meetings             | (MacFacts)             | 001010 1333                 | area, n/a                        |                               |                         |                   |                  |                                                   |                           |                |                 |                                 |               |  |
| Patents and Copyrights                | Additional             | FHS Teaching                | Please enter activity details    |                               | 100.000                 | 0.0               |                  | Research Trainees Supervised: Francesco Viani, U  | ndergraduate M.D.,        | 1001           | 1001            | No                              | 1             |  |
| Administrative Responsibilities       | (MacFacts)             | Before 1999                 | area, n/a                        |                               | 100.000                 | 0.0               |                  | Lausanne, M.D. Thesis.                            |                           | 1551           | 1991            | 140                             | ē             |  |
| Other Responsibilities                | Additional             | EUS Teaching                | Please enter activity details    |                               |                         |                   |                  |                                                   |                           |                |                 |                                 |               |  |
| Assign Proxy                          | Teaching<br>(MacEacts) | Before 1999                 | in Member's Comment<br>area, n/a |                               | 100.000                 | 0.0               |                  | Research Trainees Supervised: Elena Verdú, M.D.,  | Lausanne, M.D. Thesis     | 1991           | 1991            | No                              | á             |  |
|                                       | (,                     |                             |                                  |                               |                         |                   |                  |                                                   |                           |                |                 |                                 |               |  |

| C Edit Course Taught / Supervisorship                      | ogram field will                                    |     |                           |  |  |  |  |  |
|------------------------------------------------------------|-----------------------------------------------------|-----|---------------------------|--|--|--|--|--|
| Fields with * are required.                                | oulated with<br>s depending on                      |     |                           |  |  |  |  |  |
| Program Level the lev                                      | vel chosen.                                         |     |                           |  |  |  |  |  |
| Graduate                                                   |                                                     | Ŧ   | Credited O Not Credited D |  |  |  |  |  |
| Program                                                    |                                                     |     | Number of Times           |  |  |  |  |  |
| Biochemistry - Graduate                                    |                                                     | *   |                           |  |  |  |  |  |
| Role                                                       | Search for a role in the program selected           |     | Other Role Description    |  |  |  |  |  |
| Thesis Supervisor, MSc, student                            | above. If any roles match this teaching, select it. |     | ▶                         |  |  |  |  |  |
| Mode Type                                                  | populate the Other Role Description                 |     | Percentage of Credit      |  |  |  |  |  |
| Supervisorship                                             |                                                     | · · | 100.000                   |  |  |  |  |  |
| Mode                                                       |                                                     |     | Weighted Hours            |  |  |  |  |  |
|                                                            |                                                     | 0.0 |                           |  |  |  |  |  |
| Faculty Comment                                            |                                                     |     |                           |  |  |  |  |  |
| Research Trainees Supervised: Premysl Bercik, M.D., Lausan | nne, M.D. Thesis                                    |     |                           |  |  |  |  |  |

### This corrected teaching entry will be moved from Additional Teaching to Graduate teaching.

| All Teaching      | Undergraduate              | Postgraduate Gra                | aduate        | Other FHS Teachin      | ng Teachi               | ng Outside of FHS  | Teachin            | g Outside of McMaster Addition                                    | nal Teaching (MacFacts)     | )              |                    |           |
|-------------------|----------------------------|---------------------------------|---------------|------------------------|-------------------------|--------------------|--------------------|-------------------------------------------------------------------|-----------------------------|----------------|--------------------|-----------|
| Showing 1 to 4 of | f 4 entries                |                                 |               |                        |                         |                    |                    |                                                                   |                             |                | Filter             |           |
| Program           | Program Name               | Role                            | Other<br>Role | ♦ Number of<br>Times ♦ | Percentage of<br>Credit | Weighted     Hours | + Learner<br>Names | Faculty Comment                                                   | Start<br>Date               | End Program    | nt  + FHS Credited | Highlight |
| Graduate          | Biochemistry -<br>Graduate | Thesis Examiner, MSc, candidate |               |                        | 100.000                 | 0.0                |                    | Research Trainees Supervised: Prem<br>M.D., Lausanne, M.D. Thesis | nysl Bercik, 1990 Jan<br>01 | 1990 Jun<br>30 | No                 | ∕<br>ā    |
|                   | Health Research            | Member Supervisory Committee    |               |                        |                         |                    |                    |                                                                   | 2016 Jul                    | 2017 Jup       |                    |           |

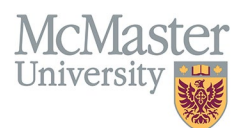

If **Teaching Outside of FHS** and **Teaching Outside of McMaster** are selected, the program and role fields will be limited per the category.

For Teaching Outside of FHS you will be able to select one of the other McMaster faculties (this will be kept at the faculty level for now)

For Teaching Outside of McMaster, the program and role options will be disabled. Please use Other Role Description to add the Role and you can use the Faculty Comments to add the Institution/Organization the teaching took place in.

| Additional Educational  | Contributions                                                                      | BEFORE                          |                   |  |  |  |  |  |  |
|-------------------------|------------------------------------------------------------------------------------|---------------------------------|-------------------|--|--|--|--|--|--|
| Additional Teaching     |                                                                                    | Eventhing was lumbed under      |                   |  |  |  |  |  |  |
| 2021-2022               | Supervisor, O.R., day                                                              | Additional Teaching             |                   |  |  |  |  |  |  |
| 2020-2021               | Advisor, Biochemistry Sc                                                           | ociety, year John Smith         |                   |  |  |  |  |  |  |
| 1989-1990               | Thesis Examiner, MSc, candidate Research Trainees Supervised: Premysl Bercik, M.D. |                                 |                   |  |  |  |  |  |  |
| 1989-1990               | Supervised: Premysl Berg                                                           | cik, M.D., Lausanne, M.D. Thes  | is (0)            |  |  |  |  |  |  |
| FHS Teaching Before 19  | 999                                                                                |                                 |                   |  |  |  |  |  |  |
| 1999 - 1999             | McMaster University M.I                                                            | D. Program: Unit 3 Clinical Ski | lls Preceptor (3) |  |  |  |  |  |  |
| 1995 - 1996             | McMaster University M.D. Program: Unit 6 Clinical Tutor (2)                        |                                 |                   |  |  |  |  |  |  |
| McMaster Other Teaching |                                                                                    |                                 |                   |  |  |  |  |  |  |
| 2003 Jul - 2004 Jun     | Campus Teaching Outside of FHS (2)                                                 |                                 |                   |  |  |  |  |  |  |

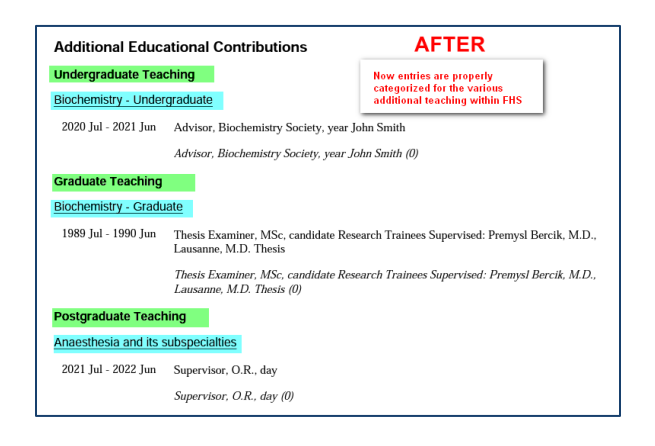

# **NEED SUPPORT?**

All FHS DB User Guides can be found on the FHS DB website